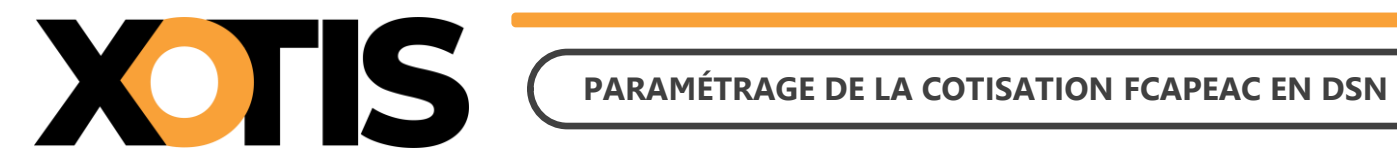

19/03/2024

Durée de la procédure : 10'

# ÉTAPES DU PARAMÉTRAGE DE LA COTISATION FCAPEAC EN DSN

**PARTIE 1 : RÉCUPÉRATION DE LA FICHE DE PARAMÉTRAGE** 

**PARTIE 2 : VÉRIFICATION DU MODULE** 

### PARTIE 3 : PARAMÉTRAGE DSN – MODULE PAR DÉFAUT

**PARTIE 4 : PARAMÉTRAGE DSN – MODULE SPÉCIFIQUE** 

Section 1 : Recherche de l'organisme et du code DUCS

Section 2 : Paramétrage organisme

Section 3 : Paramétrage DSN

**PARTIE 5 : DANS LA DSN** 

Section 1 : Maille agrégée

Section 2 : Maille nominative

Nous vous informons que depuis la période d'emploi du mois d'avril 2024 (dépôt DSN au 5 ou au 15 mai 2024), le Fonds Commun d'Aide au Paritarisme des Entreprises Artistiques et Culturelles (FCAPEAC) est déclaré en DSN. Si vous êtes concernés, vous avez reçu un mail de la part d'AUDIENS/AGEPRO vous indiquant :

- L'intégration de la cotisation FCAPEAC en DSN.
- La mise à disposition des fiches de paramétrage sur Net Entreprises (avec les prévoyances Audiens).

Le présent document vous permettra d'effectuer les manipulations afin d'intégrer la cotisation FCAPEAC dans la DSN. Ces différentes étapes sont à réaliser pour tous les dossiers concernés par cette cotisation.

**Attention :** la cotisation doit être présente sur les bulletins de paye pour qu'elle puisse être envoyée dans la DSN (il s'agit en principe du module **151220** « *PARITARISME - FCAPEAC* »).

### PARTIE 1 : RÉCUPÉRATION DE LA FICHE DE PARAMÉTRAGE

Dans un premier temps, vous devez récupérer la fiche de paramétrage mise à disposition par Audiens, elle vous donnera les éléments à renseigner dans Studio. Pour cela :

- **1.1.** Connectez-vous sur votre espace de dépôt des DSN.
- 1.2. Cliquez sur « Accéder aux fiches de paramétrage ».

| <ul> <li>10 derniers échanges effectués pour les 30 derniers jours <ul> <li>Date et heure de dépôt</li> <li>Type d'envoi</li> <li>Nom du fichier</li> <li>Aucun échange effectué pour les 30</li> </ul> </li> <li>Récapitulatif <ul> <li>DSN mensuelles</li> <li>Signalements d'événements</li> <li>P</li> </ul> </li> <li>Déclarations non transmises</li> <li>1</li> <li>Déclarations rejetées</li> <li>0</li> <li>Dépôt d'un nouveau fichier</li> <li>Cliquez sur "Parcourir" pour sélectionné</li> <li>Les informations relatives au suivi de vos transmissions (bilans, comptes mail suivante : service-paie@xotis.com. Pour modifier temporairement renseignez la zone ci-dessous prévue à cet effet. Pour modifier l'adresse r informations relatives à votre inscription.</li> </ul>                                                                                 | Etat de prise en co<br>derniers jours<br>+ Afficher tout ou séle<br>our l'échéance au 005 Ao<br>es formats autorisés en cliquant <u>joi</u><br>vendus, certificats) seront transmi<br>cette adresse, Cest-à-dire pour un<br>nali suite à un changement, vous d                                                                                                    | mpte                                                                                                    |
|----------------------------------------------------------------------------------------------------|----------------------------------------------------------------------------------------------------|----------------------------------------------------------------------------------------------------|
| Date et heure de dépôt       Type d'envoi       Nom du fichier         Aucun échange effectué pour les 30       Aucun échange effectué pour les 30         Récapitulatif       DSN mensuelles       Signalements d'événements       P         Déclarations non transmises       P       1       Déclarations rejetées       0         Déclarations conformes       0       0       Dépôt d'un nouveau fichier         Cliquez sur "Parcourir" pour sélectionner le fichier à transmettre. Vérifiez i Choisr un fichier n'a été sélectionné       Les informations relatives au suivi de vos transmissions (bilans, comptes mail suivante : service-paie@xxtis.com. Pour modifier temporairement renseignez la zone ci-dessous prévue à cet effet. Pour modifier l'adresse r informations relatives à votre inscription.                                                      | Etat de prise en co<br>derniers jours<br>+ Afficher tout ou séle<br>our l'échéance au 005 Ao<br>es formats autorisés en cliquant (ci<br>vendus, certificats) seront transmi<br>cette adresse, Cest-à-dire pour un<br>ail suite à un changement, vous d                                                                                                    | mpte                                                                                                    |
| Aucun echange effectue pour les 30         Récapitulatif         DSN mensuelles       Signalements d'événements         Déclarations non transmises       P         Déclarations rejetées       0         Déclarations conformes       0         Dépôt d'un nouveau fichier         Cliquez sur "Parcourir" pour sélectionné         Les informations relatives au suivi de vos transmissions (bilans, comptes mail suivante : service-paie@xotis.com. Pour modifier temporairement renseignez la zone ci-dessous prévue à cet effet. Pour modifier l'adresse r informations relatives à votre inscription.                                                                                                    |                                                                                                    | Continuente  Continuente Continuente Cont |
| Récapitulatif         DSN mensuelles       Signalements d'événements         Péclarations non transmises       P         1       Déclarations rejetées       0         Déclarations conformes       0       0         Dépôt d'un nouveau fichier       0       0         Cliquez sur "Parcourir" pour sélectionner le fichier à transmettre. Vérifiez       Cliquez sur "Choir un fichier n'a été sélectionné         Les informations relatives au suivi de vos transmissions (bilans, comptes mail suivante : service-paie@xxtis.com. Pour modifier temporairement renseignez la zone ci-dessous prévue à cet effet. Pour modifier l'adresse r informations relatives à votre inscription.                                                                                                    | + Afficher tout ou séle<br>our l'échéance au • 05 Ao<br>es formats autorisés en cliquant joi<br>endus, certificats) seront transmi<br>cette adresse, Cest-à-dire pour un<br>ail suite à un changement, vous d                                                                                                    | ectionner 🧭                                                                                                    |
| Récapitulatif         DSN mensuelles       Signalements d'événements         Péclarations non transmises       I         Déclarations rejetées       0         Déclarations conformes       0         Dépôt d'un nouveau fichier         Cliquez sur "Parcourir" pour sélectionné         Les informations relatives au suivi de vos transmissions (bilans, comptes mail suivante : service-paie@xotis.com. Pour modifier temporairement renseignez la zone ci-dessous prévue à cet effet. Pour modifier l'adresser informations relatives à votre inscription.                                                                                                    | Afficher tout ou séle our l'échéance au      O5 Ao     os Ao     ies formats autorisés en cliquant <u>ici</u> endus, certificats) seront transmi cette adresse, Cest-à-dire pour un ali suite à un changement, vous d                                                                                                    | ectionner 🐔                                                                                                    |
| Récapitulatif         Image: DSN mensuelles       Signalements d'événements         Image: DSN mensuelles       Signalements d'événements         Déclarations non transmises       1         Déclarations rejetées       0         Déclarations conformes       0         Image: Déclarations conformes       0         Déclarations conformes       0         Déclarations conformes       0         Déclarations conformes       0         Cliquez sur "Parcourir" pour sélectionner le fichier à transmettre. Vérifiez         Choisir un fichier       Aucun fichier n'à été sélectionné         Les informations relatives au suivi de vos transmissions (bilans, comptes mail suivante : service-paie@xotis.com. Pour modifier temporairement renseignez la zone ci-dessous prévue à cet effet. Pour modifier l'adresse r informations relatives à votre inscription. | Afficher tout ou sélé our l'échéance au      O5 Ao     or l'échéance au      O5 Ao     iss formats autorisés en cliquant <u>ici</u> endus, certificats) seront transmi cette adresse, Cest-à-dire pour un ali suite à un changement, vous d                                                                                                    | Aut 2023                                                                                                    |
| DSN mensuelles Signalements d'événements P Déclarations non transmises 1 1 Déclarations rejetées 0 Déclarations conformes 0 Déclarations conformes 0 Déclarations conformes Cliquez sur "Parcourir" pour sélectionner le fichier à transmettre. Vérifiez I Choisir un fichier Aucun fichiere Les informations relatives au suivi de vost ransmissions (bilans, comptes mail suivante : service-paie@xotis.com. Pour modifier temporairement renseignez la zone ci-dessous prévue à cet effet. Pour modifier l'adresser informations relatives à votre inscription.                                                                                                    | our l'échéance au O 05 Ao<br>est de la construction de la construction de | oùt 2023 Q                                                                                                    |
| Déclarations non transmises         1           Déclarations rejetées         0           Déclarations conformes         0           Déclarations conformes         0           Déclarations conformes         0           Déclarations conformes         0           Cliquez sur "Parcourir" pour sélectionner le fichier à transmettre. Vérifiez i<br>Choisir un fichier         Verifiez i           Choisir un fichier         Aucun fichier n'a été sélectionné         I           Les informations relatives au suivi de vos transmissions (bilans, comptes<br>mail suivante : service-paie@xotis.com. Pour modifier temporairement<br>renseignez la zone ci-dessous prévue à cet effet. Pour modifier l'adresser<br>informations relatives à votre inscription.                                                                                                    | ies formats autorisés en cliquant <u>ici</u><br>'endus, certificats) seront transmi<br>cette adresse, c'est-à-dire pour un<br>ali suite à un changement, vous d                                                                                                    | ises à l'adresse<br>dépôt précis,                                                                                                    |
| Déclarations non trainsmises         P         1           Déclarations rejetées         0           Déclarations conformes         0           O Dépôt d'un nouveau fichier         0           Cliquez sur "Parcourir" pour sélectionner le fichier à transmettre. Vérifiez           Choisir un fichier         0           Choisir un fichier         0           Les informations relatives au suivi de vos transmissions (bilans, comptes mail suivante : service-paie@xotis.com. Pour modifier temporairement renseignez la zone ci-dessous prévue à cet effet. Pour modifier l'adresse r informations relatives à votre inscription.                                                                                                    | ies formats autorisés en cliquant <u>ici</u><br>'endus, certificats) seront transmi<br>cette adresse, c'est-à-dire pour un<br>all suite à un changement, vous d                                                                                                    | ises à l'adresse<br>dépôt précis,                                                                                                    |
| Déclarations repeters O Déclarations conformes O Dépôt d'un nouveau fichier Cliquez sur "Parcourir" pour sélectionner le fichier à transmettre. Vérifiez Choisir un fichier Choisir un fichier Aucun fichier n'a été sélectionné Les informations relatives au suivi de vos transmissions (bilans, comptes mail suivante : service-paie@xutis.com. Pour modifier temporairement renseignez la zone ci-dessous prévue à cet effet. Pour modifier l'adresse r informations relatives à votre inscription.                                                                                                    | ies formats autorisés en cliquant <u>ici</u><br>'endus, certificats) seront transmi<br>cette adresse, c'est-à-dire pour un<br>ali suite à un changement, vous d                                                                                                    | J<br>ises à l'adresse<br>dépôt précis,                                                                                                    |
| Dépôt d'un nouveau fichier     Cliquez sur "Parcourir" pour sélectionner le fichier à transmettre. Vérifiez     Choisir un fichier     Aucun fichier n'a été sélectionné     Les informations relatives au suivi de vos transmissions (bilans, comptes     mail suivante : service-pale@xotis.com. Pour modifier temporairement     renseignez la zone ci-dessous prévue à cet effet. Pour modifier l'adresse r     informations relatives à votre inscription.                                                                                                    | ies formats autorisés en cliquant j <u>ci</u><br>'endus, certificats) seront transmi<br>cette adresse, c'est-à-dire pour un<br>añ surte à un changement, vous d                                                                                                    | ises à l'adresse<br>dépôt précis,                                                                                                    |
| <ul> <li>Dépôt d'un nouveau fichier</li> <li>Cliquez sur "Parcourir" pour sélectionner le fichier à transmettre. Vérifiez</li> <li>Choisir un fichier<br/>Aucun fichier n'a été sélectionné</li> <li>Les informations relatives au suivi de vos transmissions (bilans, comptes<br/>mail suivante : service-pale@xotis.com. Pour modifier temporairement<br/>renseignez la zone ci-dessous prévue à cet effet. Pour modifier l'adresse r<br/>informations relatives à votre inscription.</li> </ul>                                                                                                    | ies formats autorisés en cliquant <u>ici</u><br>rendus, certificats) seront transmi<br>cette adresse, c'est-à-dire pour un<br>añ surte à un changement, vous d                                                                                                    | ises à l'adresse<br>dépôt précis,                                                                                                    |
| Cliquez sur "Parcourir" pour sélectionner le fichier à transmettre. Vérifiez<br>Choisir un fichier<br>Aucun fichier n'a été sélectionné<br>Les informations relatives au suivi de vos transmissions (bilans, comptes<br>mail suivante : service-pale@xotis.com. Pour modifier temporairement<br>renseignez la zone ci-dessous prévue à cet effet. Pour modifier l'adresse r<br>informations relatives à votre inscription.                                                                                                    | les formats autorisés en cliquant <u>ici</u><br>rendus, certificats) seront transmi<br>cette adresse, c'est-à-dire pour un<br>nail suite à un changement, vous di                                                                                                    | ises à l'adresse<br>dépôt précis,                                                                                                    |
| Choisir un fichier<br>Aucun fichier a dété sélectionné<br>Les informations relatives au suivi de vos transmissions (bilans, comptes<br>mail suivante : service-pale@xotis.com. Pour modifier temporairement<br>renseignez la zone ci-dessous prévue à cet effet. Pour modifier l'adresse r<br>informations relatives à votre inscription.                                                                                                    | rendus, certificats) seront transmi<br>cette adresse, c'est-à-dire pour un<br>nail suite à un changement, vous di                                                                                                    | ises à l'adresse<br>dépôt précis,                                                                                                    |
| Les informations relatives au suivi de vos transmissions (bilans, comptes<br>mail suivante : service-paie@xotis.com. Pour modifier temporairement<br>renseignez la zone ci-dessous prévue à cet effet. Pour modifier l'adresse r<br>informations relatives à votre inscription.                                                                                                    | rendus, certificats) seront transmi<br>cette adresse, c'est-à-dire pour un<br>nail suite à un changement, vous de                                                                                                    | ises à l'adresse<br>dépôt précis,                                                                                                    |
| ces intoinatoris realoves la sarri lo vos vos romanisación (branar, compesa<br>mail suivitatoris estretice-paie@xotis.com, Pour modifier l'amporariement<br>renseignez la zone ci-dessous prévue à cet effet. Pour modifier l'adresse r<br>informations relatives à votre inscription.                                                                                                    | cette adresse, c'est-à-dire pour un<br>nail suite à un changement, vous de                                                                                                    | dépôt précis,                                                                                                    |
| renseignez la zone ci-dessous prévue à cet effet. Pour modifier l'adresse s<br>informations relatives à votre inscription.                                                                                                    | nail suite à un changement, vous de                                                                                                    |                                                                                                    |
| memory reported a rock machpheni                                                                                                    |                                                                                                    | evez modifier les                                                                                                    |
|                                                                                                    |                                                                                                    |                                                                                                    |
| service-paie@xots.com                                                                                                    |                                                                                                    |                                                                                                    |
| Cliquez sur le bouton "Envoyer".                                                                                                    |                                                                                                    |                                                                                                    |
| ENVOYER                                                                                                    |                                                                                                    |                                                                                                    |
| Services complémentaires                                                                                                    |                                                                                                    |                                                                                                    |
| Vous nouvez accéder aux services complémentaires proposés par les Ora                                                                                                    | nismes de Protection Sociale via le                                                                                                    | e liene cuivante :                                                                                                    |
| vous pouvez acceder aux services complementaires proposes par les orga                                                                                                    | inismes de Protection Sociale via le                                                                                                    | s liens suivants :                                                                                                    |
| . Handata da antilizzante e basídas se modela da antica das mos                                                                                                    | 4.4.                                                                                                    |                                                                                                    |
| Mandats de preievement : <u>Acceder au module de gestion des man</u>                                                                                                    | 2005                                                                                                    |                                                                                                    |
| CRPNPAC : Accéder aux services complémentaires CRPNPAC                                                                                                    |                                                                                                    |                                                                                                    |
| <ul> <li>Informations utiles : Accédez aux rapports complémentaires pour</li> </ul>                                                                                                    | a pestion RH/paie                                                                                                    |                                                                                                    |
|                                                                                                    |                                                                                                    |                                                                                                    |
| URSSAF : Accéder aux Services +                                                                                                    |                                                                                                    |                                                                                                    |
| CNAM : Accéder aux BPIJ                                                                                                    |                                                                                                    |                                                                                                    |
|                                                                                                    |                                                                                                    |                                                                                                    |
| <ul> <li>Organismes complémentaires : <u>Accéder aux fiches de paramétraç</u></li> </ul>                                                                                                    | •                                                                                                    |                                                                                                    |
| MSA : <u>décomptes IJ employeur</u>                                                                                                    |                                                                                                    |                                                                                                    |
| DOM STAR - Louide succession Star                                                                                                    |                                                                                                    |                                                                                                    |

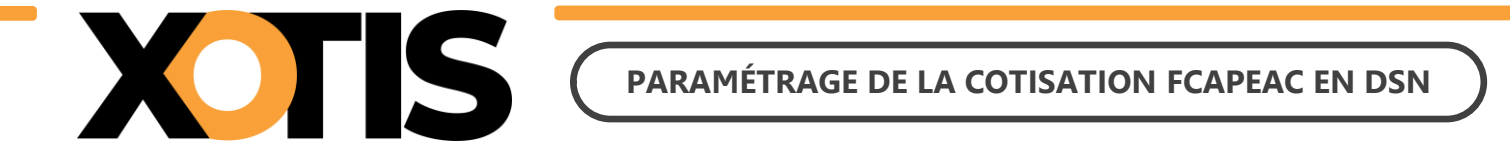

**1.3.** Téléchargez la fiche de paramétrage des prévoyances AUDIENS (P0983).

| DSN                                                        | ) ( DECLARATION                                                                 | SOCIALE NOMINA                                                                                                 | TIVE F                                     | POC                                                                                                    |                                         |                                 |
|------------------------------------------------------------|---------------------------------------------------------------------------------|----------------------------------------------------------------------------------------------------|--------------------------------------------|----------------------------------------------------------------------------------------------------|-----------------------------------------|---------------------------------|
|                                                            |                                                                                 |                                                                                                    |                                            |                                                                                                    |                                         |                                 |
| Vous êtes inse                                             | rit                                                                             |                                                                                                    |                                            |                                                                                                    |                                         |                                 |
|                                                            |                                                                                 |                                                                                                    |                                            |                                                                                                    |                                         |                                 |
|                                                            |                                                                                 |                                                                                                    |                                            |                                                                                                    |                                         |                                 |
|                                                            |                                                                                 |                                                                                                    |                                            |                                                                                                    |                                         |                                 |
| Fiches de para                                             | métrage des organismes o                                                        | complémentaires                                                                                                | En savor e 🛌                               |                                                                                                    |                                         | 17                              |
| Institutions de p<br>iste des fiches de                    | révoyance, Mutuelles, Sociét<br>paramétrage disponibles 🕐 Con                   | és d'Assurance                                                                                                 | IN FERE                                    |                                                                                                    |                                         |                                 |
| cherche par SIR                                            | EN : et/ou par                                                                  | r code organisme :                                                                                             |                                            |                                                                                                    | echerches                               |                                 |
| E2 about the                                               | aux courriels de notification I                                                 | FPOC                                                                                                    |                                            |                                                                                                    |                                         |                                 |
| - Abornement                                               |                                                                                 | the second second second second second second second second second second second second second second second s |                                            | and an and a second second sec |                                         | in the second                   |
| Tiers Déclarants :<br>evoir déposé au r<br>thacune d'elles | ATTENTION, pour voir les fic<br>noins une DSN (test ou réelle                   | hes de paramétrage OC de<br>, normale ou néant) afin d                                                         | initialiser la relati                      | on « déclarant - d                                                                                                    | éclaré = pou                            | able                            |
| Tiers Déclarants :<br>woir déposé au r<br>chacune d'elles  | ATTENTION, pour voir les fic<br>noins une DSN (test ou réelle                   | hes de paramétrage OC de<br>, normale ou néant) afin d                                                         | vos entreprises o<br>initialiser la relati | Nombre total de                                                                                                    | éclaré = pou                            | able<br>ir<br>ées : 243         |
| Tiers Déclarants :<br>evoir déposé au r<br>chacune d'elles | ATTENTION, pour voir les fic<br>noins une DSN (test ou réelle<br>Raison Sociale | hes de paramétrage OC de<br>, normale ou néant) afin d<br>Nic / Ensemble                                       | Organisme                                  | Nombre total de<br>Création                                                                                                    | éclaré + pou<br>fiches trouv<br>XML PDF | oble<br>ir<br>des : 243<br>Id 🕜 |

Précisions : dans la fiche de paramétrage AUDIENS, la cotisation FCAPEAC fait une distinction entre « *Cadres et assimilés* » et « *ETAM* » mais la codification est identique. Dans Studio, le paramétrage est fait sur un module unique commun à tous les salariés, il ne sera donc pas nécessaire de renseigner les deux lignes pour l'envoi en DSN.

### **PARTIE 2 : VÉRIFICATION DU MODULE**

Dans un second temps, il est nécessaire de vérifier le numéro de module sur lequel la cotisation FCAPEAC est calculée.

Par défaut, le module pré-paramétré est le suivant : 151220 « PARITARISME – FCAPEAC ».

Identifiez le module de la cotisation FCAPEAC sur un bulletin de paye (format détaillé) ou sur un historique.

| 150080<br>150270<br>150280<br>150803 | FORMATION CONTINUE (Part convent.)<br>TAXE APPRENTISSAGE Part principale<br>TAXE APPRENTISSAGE-Solde<br>MEDECINE TRAVAIL | 2 210,66<br>2 431,73<br>2 431,73<br>2 210,66 |                           | 0<br>0<br>0<br>0                  | ,100<br>,590<br>,090<br>,320 | 2,21<br>14,35<br>2,19<br>7,07 |
|--------------------------------------|----------------------------------------------------------------------------------------------------|----------------------------------------------|---------------------------|-----------------------------------|------------------------------|-------------------------------|
| 151220                               | PARITARISME - FCAPEAC                                                                                                    | 2 210,66<br>2 210,66                         |                           | 0                                 | ,004<br>,250                 | 0,00<br>5,53                  |
| 178170<br>178370<br>178870<br>179000 | FORFAIT SOCIAL / PREVOYANCE<br>C.S.G. DEDUCTIBLE<br>CSG/CRDS NON DEDUCTIBLE                                              | 17,25<br>2 189,23<br>2 189,23<br>-485,99     | 6,800<br>2,900<br>-485,99 | 8<br>-148,87<br>-63,49<br>-485,99 | ,000                         | 1,38                          |

#### **Exemple :** Le module identifié est le module par défaut

#### Exemple : Le module identifié est un module spécifique

| 150270<br>150280<br>150803           | TAXE APPRENTISSAGE-Part principale<br>TAXE APPRENTISSAGE-Part principale<br>TAXE APPRENTISSAGE-Solde<br>MEDECINE TRAVAIL | 2 210,66<br>2 431,73<br>2 431,73<br>2 210,66 |         |                |                              | 0,590<br>0,090<br>0,320 | 2,21<br>14,35<br>2,19<br>7,07 |
|--------------------------------------|----------------------------------------------------------------------------------------------------|----------------------------------------------|---------|----------------|------------------------------|-------------------------|-------------------------------|
| 151205                               | PARITARISME FCAPEAC                                                                                                    | 2 210,66                                     |         |                |                              | 0,004                   | 5,53                          |
| 178170<br>178370<br>178870<br>179000 | FORFAIT SOCIAL / PREVOYANCE<br>C.S.G. DEDUCTIBLE<br>CSG/CRDS NON DEDUCTIBLE<br>*** TOTAL RETENUES ***                    | 17,25<br>2 189,23<br>2 189,23<br>-485,99     | -485,99 | 6,800<br>2,900 | -148,87<br>-63,49<br>-485,99 | 8,000                   | 1,38                          |

Dans cet exemple la cotisation FCAPEAC est paramétrée sur le module 151205.

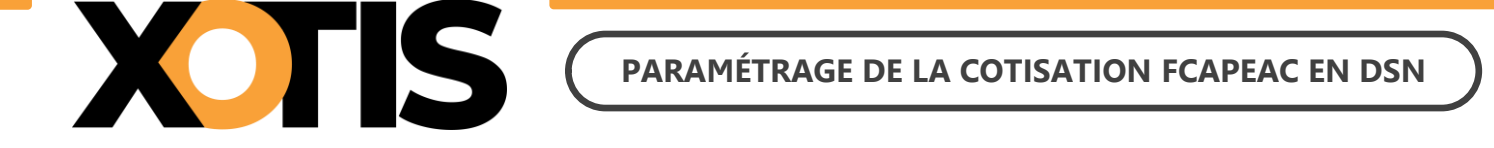

### PARTIE 3 : PARAMÉTRAGE DSN – MODULE PAR DÉFAUT

Afin de paramétrer la cotisation FCAPEAC en DSN, rendez-vous dans le menu de Studio cliquez sur « Paramétrage » puis sur « Organismes Sociaux ». Sélectionnez l'organisme FCAPEAC et cliquez sur l'onglet « Codes DUCS ». S'il n'est pas déjà existant, l'organisme FCAPEAC est créé automatiquement lorsque vous accédez au paramétrage des organismes sociaux.

| S Paramétrage des Organismes                                         |                                                                  |                                                           |                                                                                    | – o x                                                                                |
|----------------------------------------------------------------------|------------------------------------------------------------------|-----------------------------------------------------------|------------------------------------------------------------------------------------|--------------------------------------------------------------------------------------|
| THE Nettoyage du     Nouveau Supprimer fichier DUCS Imprimer paritar | syndicale /<br>isme                                              |                                                           | 🗙 🛃<br>Annuler Valid                                                               | er Fermer                                                                            |
| Organismes Détail Codes DUCS                                         |                                                                  |                                                           |                                                                                    |                                                                                      |
| FCAPEAC FCAPEAC                                                      | $\diamond \sim \checkmark \diamond$                              |                                                           |                                                                                    |                                                                                      |
| Organisme Code Ducs Définition longue Définition Qui                 | al. O.P.S. Ne sera<br>pas géré<br>si coché organisme Délégataire | Référence Code Code Code<br>contrat Population Option Spé | le Base Code Référer<br>contra<br>ścifique Assiette Prévoya<br>salari<br>intermitt | ce Référence<br>t contrat<br>nce Prévoyance Périodicité<br>é salarié<br>nt permanent |
|                                                                      |                                                                  |                                                           |                                                                                    |                                                                                      |
|                                                                      |                                                                  |                                                           |                                                                                    |                                                                                      |
|                                                                      |                                                                  |                                                           |                                                                                    |                                                                                      |
|                                                                      |                                                                  |                                                           |                                                                                    |                                                                                      |

cotisation syndicale / paritarisme Les informations se mettront automatiquement à jour. Cliquez ensuite sur le bouton

| S Paramétrage des Organismes                        |                                                  |                                                  |                                      |                                |                                       |                                                               | -                                                          |                              |
|-----------------------------------------------------|--------------------------------------------------|--------------------------------------------------|--------------------------------------|--------------------------------|---------------------------------------|---------------------------------------------------------------|------------------------------------------------------------|------------------------------|
| Hettoya<br>Nouveau Supprimer fichier                | age du en en en en en en en en en en en en en    | our e/<br>NS                                     |                                      |                                | Annule                                | er Valider                                                    |                                                            | Fermer                       |
| Organismes Détail <b>Co</b>                         | des DUCS                                         |                                                  |                                      |                                |                                       |                                                               |                                                            |                              |
| FCAPEAC FCAPEAC                                     |                                                  |                                                  | $\sim \odot$                         |                                |                                       |                                                               |                                                            |                              |
| Organisme Code Ducs Défi                            | nition longue Définition Qual.                   | O.P.S. Ne sera<br>pas géré<br>si coché organisme | Code<br>Code<br>Délégataire<br>DADSU | Code Code<br>Population Option | Code Base Code<br>Spécifique Assiette | Référence<br>contrat<br>Prévoyance<br>salarié<br>intermittent | Référence<br>contrat<br>Prévoyance<br>salarié<br>permanent | Périodicité<br>paiement      |
| FCAPEAC 001 Cotisatio                               | on Paritarisme                                   | P0983                                            |                                      |                                | 10                                    | FCAPEAC                                                       | FCAPEAC                                                    | М                            |
|                                                     |                                                  |                                                  |                                      |                                |                                       |                                                               |                                                            |                              |
|                                                     |                                                  |                                                  |                                      |                                |                                       |                                                               |                                                            |                              |
|                                                     |                                                  |                                                  |                                      |                                |                                       |                                                               |                                                            |                              |
|                                                     |                                                  |                                                  |                                      |                                |                                       |                                                               |                                                            |                              |
| Organisme Code Ducs Défri<br>FCAPEAC 001 Cotisation | nition longue Définition Qual.<br>on Paritarisme | O.R.S. pas géré<br>si coché organisme<br>P0983   | Code<br>P Délégataire<br>DADSU       | Code<br>Population Option      | Code Base<br>Spécifique Assiette      | contrat<br>Prévoyance<br>salarié<br>intermittent<br>FCAPEAC   | contrat<br>Prévoyance<br>salarié<br>permanent<br>FCAPEAC   | Périodicité<br>paiement<br>M |

À l'information « *Mise à jour effectuée !* », cliquez sur le bouton de paramétrage AUDIENS.

ОК

Vérifiez le paramétrage avec la fiche

Cliquez sur le bouton Ferme

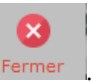

4/9

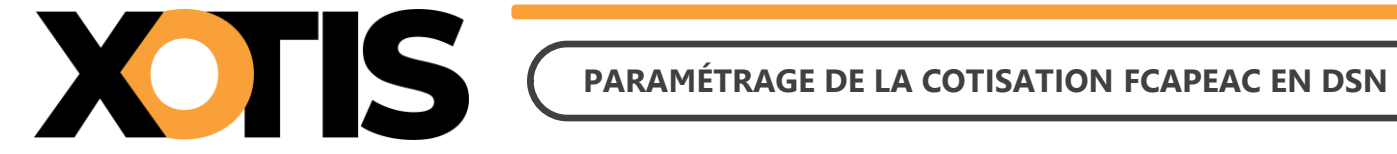

## **M** Si le message suivant s'affiche : « La cotisation Syndicale ou Paritarisme FCAPEAC n'est pas active dans

ce dossier, vous devez l'activer si vous êtes concernés ».

Cela signifie que le module par défaut de la cotisation FCAPEAC n'est pas activé. Afin de l'activer :

- 1. Assurez-vous de ne pas avoir de module spécifique pour cette cotisation FCAPEAC.
- 2. Dans le menu de Studio cliquez sur « Paramétrage » puis sur « Plan de Paye Dossier ».
- 3. Entrez le numéro de module 1512 et positionnez-vous sur le module 1512/20 « PARITARISME -FCAPEAC ».
- 4. Dans la colonne « Actif » sélectionnez « Oui » (pour information, une fois validé le « Oui » ne sera plus affiché).

| S Gesti                     | on du p               | lan de pa        | ye Dossier        |                          |     |                                 |                                             |                                                           |                                                              |                             |                          |                   | _                                  |                           | ×                  |
|-----------------------------|-----------------------|------------------|-------------------|--------------------------|-----|---------------------------------|---------------------------------------------|-----------------------------------------------------------|--------------------------------------------------------------|-----------------------------|--------------------------|-------------------|------------------------------------|---------------------------|--------------------|
| <u>F</u> ichier             | <u>E</u> di           | tion             | <u>S</u> pécial ? |                          |     |                                 |                                             |                                                           |                                                              |                             |                          |                   |                                    |                           |                    |
| imprimer                    | r No                  | 🕂<br>uveau       | ÎII<br>Supprimer  | Renumérotatio<br>module  | on  | +†∔<br>Renumérotatio<br>colonne | on Occupa<br>colonn                         | tion<br>les                                               | +†∔<br>Gestion des<br>groupes                                | %<br>Changement<br>des taux | Sauvegarde<br>paramétrag | du<br>je          |                                    | I                         | <b>X</b><br>Fermer |
| Date der<br>Accès au<br>15: | mière<br>module<br>12 | modific<br>Reche | ation du Noy      | yau : 18/03/2<br>Colonne | 024 | Mot                             | Pas les<br>Uniquen<br>Toutes le<br>Les spée | lignes C<br>nent la 1<br>es spéc<br>cificités<br>es sélec | ibsolètes<br>recherche<br>ificités<br>de ce plan<br>tionnées | Affici<br>Ou<br>No          | nage détail              | Lége<br>S         | nde<br>iroupe<br>ociété<br>lossier | à véri<br>Rechei<br>Obsol | fier<br>che<br>ète |
| Ok Mo                       | d /                   |                  | Libellé           |                          | ту  | Valeur<br>Taux                  | Valeur<br>Euro                              | Net<br>Social                                             | Livre<br>Base                                                | Livre<br>Résultat           | Livre<br>Résultat 2      | Début<br>validité | Fin<br>validité                    | A                         | .ctif >            |
| 151                         | 2                     | CPNEF            |                   |                          | М   | 0,0040                          |                                             |                                                           |                                                              | CPNEF                       |                          |                   |                                    |                           | <b>•</b>           |
| 151                         | 2 2                   | CONFE            |                   |                          | М   | 0,0040                          |                                             |                                                           |                                                              | CPNEF                       |                          |                   |                                    |                           |                    |
| 151                         | 2 20                  | PARITAR          | ISME - FCAPE      | EAC                      | М   | 0,2500                          |                                             |                                                           |                                                              | PARITARISME                 |                          |                   |                                    |                           |                    |
| 151                         | 3                     |                  |                   |                          |     |                                 |                                             |                                                           |                                                              |                             |                          |                   |                                    |                           |                    |

Attention : si vous avez déjà effectué des bulletins sur la période à déclarer sans que ce module soit actif, vous devrez les recalculer car la cotisation n'est pas présente sur les bulletins.

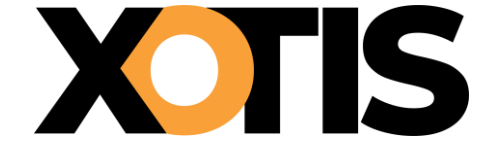

### **PARTIE 4 : PARAMÉTRAGE DSN – MODULE SPÉCIFIQUE**

Le module identifié n'est pas le module 1512/20 paramétré par défaut.

### Section 1 : Recherche de l'organisme et du code DUCS

Dans le plan de paye, vérifiez dans quel organisme la cotisation syndicale FCAPEAC est déclarée. Au menu de Studio, cliquez sur « *Paramétrage* » puis sur « *Plan de Paye Dossier* ».

Indiquez le numéro du module dans le champ « *Accès au module* » puis dans l'option « *Affichage détail* » cliquez sur « **Oui** ». Notez ce qui est renseigné dans les colonnes « *Organisme* » et « *Paramétrage* ». Fermez le plan de

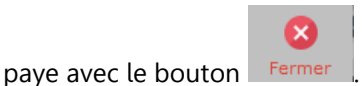

**Exemple :** La cotisation FCAPEAC est sur le module 151205

|   | <u>F</u> ichier                 | <u>E</u> dition | <u>S</u> pécial ?              |                           |              |      |    |                        |               |                                               |                                                           |                                                           |                                    |                    |                         |                    |              |                                         |                                |                |
|---|---------------------------------|-----------------|--------------------------------|---------------------------|--------------|------|----|------------------------|---------------|-----------------------------------------------|-----------------------------------------------------------|-----------------------------------------------------------|------------------------------------|--------------------|-------------------------|--------------------|--------------|-----------------------------------------|--------------------------------|----------------|
|   | imprimer                        | +<br>Nouveau    | ÎIÎ<br>Supprimer               | Renumé<br>mod             | rotat<br>ule | ion  | Re | +†+<br>enumén<br>colon | otation<br>ne | Occu<br>colo                                  | pation<br>nnes                                            | Gesti<br>gro                                              | †↓<br>on de<br>upes                | s Change<br>des ta | )<br>ment Sa<br>aux p   | auvegar<br>araméti | de du<br>age |                                         | Fe                             | X<br>rmer      |
| 1 | Date dern<br>Accès au m<br>1512 | nodule<br>2     | cation du Noy<br>ercher module | <b>/au : 12/</b><br>Color | 03/          | 2024 | 4  | Mot                    |               | Pas le<br>Uniqu<br>Toute<br>Les sp<br>Les lig | es lignes<br>ement l<br>s les sp<br>pécificité<br>gnes sé | s Obsolè<br>la reche<br>écificité<br>és de ce<br>lectionn | etes<br>rche<br>s<br>e plan<br>ées |                    | Affichage<br>Oui<br>Non | détail -           |              | Légende<br>Groupe<br>Société<br>Dossier | à vérifi<br>Recherc<br>Obsolèl | er<br>he<br>te |
|   | Ok Mod                          | 1               | Libellé                        |                           | ту           | Ec   | Bu | Op1                    | Op2           | Op3                                           | Op4                                                       | Op5                                                       | :<br>é                             | Fin<br>validité    | Modifiable              | Actif              | Organisme    | Paramétrage                             | Ducs                           | >              |
|   | 1512                            | 2 CPNEF         |                                |                           | м            | 1    | 1  | 843                    | 138           | 997                                           |                                                           |                                                           |                                    |                    |                         |                    | DIV          | 021                                     |                                | *              |
|   | 1512                            | 5 PARITA        | RISME FCAPEA                   | C                         | М            | 1    | 1  | 843                    | 310           | 997                                           |                                                           |                                                           |                                    |                    |                         |                    | DIV          | 030                                     |                                |                |
|   | 1513                            |                 |                                |                           |              |      |    |                        |               |                                               |                                                           |                                                           |                                    |                    |                         |                    |              |                                         |                                |                |

Dans cet exemple, la cotisation est déclarée dans l'organisme DIV et sous le code 030.

Pour des raisons de déclaration en DSN, il faut impérativement que la colonne « *Organisme* » et la colonne « *Paramétrage* » soient les mêmes que celles indiquées sur le module par défaut 1512/20 « *PARISTARISME* - *FCAPEAC* ». Pour cela :

- 1. Positionnez-vous sur votre module spécifique (151505 dans notre exemple).
- 2. Dans la colonne « Organisme » saisissez FCAPEAC.
- 3. Dans la colonne « *Paramétrage* » saisissez **001**.

×

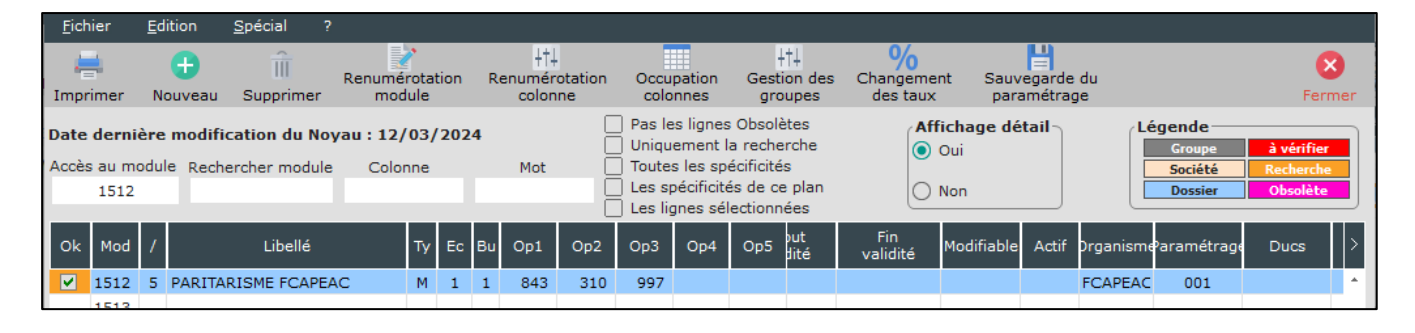

Cliquez sur le bouton Fermer et à la question « *Mise à jour des fichiers ?* » cliquez sur

6/9

Oui

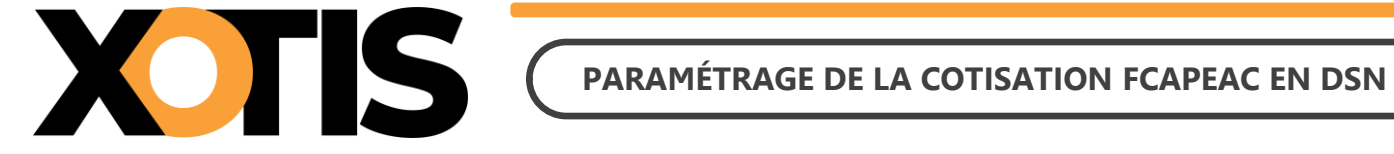

#### Section 2 : Paramétrage organisme

L'organisme étant devenu l'organisme paramétré par défaut, il convient de suivre les étapes indiquées dans « PARTIE 3 : PARAMÉTRAGE DSN – MODULE PAR DÉFAUT ».

### Section 3 : Paramétrage DSN

Pour que la déclaration de la cotisation FCAPEAC soit correctement effectuée en DSN, indiquez le module spécifique sur lequel elle est calculée.

Pour cela, sur la fenêtre de la DSN, cliquez sur l'onglet « Paramètres ».

| S DSN_P3_2023                                             |                      |                    |            |                 | ×                 |
|-----------------------------------------------------------|----------------------|--------------------|------------|-----------------|-------------------|
| Configurer Paramètres Par<br>Baramètres Ducs-EDI dép      | amètres 👘<br>ôts DSN | л 🔵 Сиі            |            |                 | Valider Fermer    |
| Veuillez préparer l'imprimante avec d<br>Mois 4 — + Année | u papier bland       | <u>.</u><br>F      |            |                 |                   |
| Type DSN                                                  | Standard             |                    |            | •               |                   |
| Phase DSN                                                 | Phase 3              |                    |            | •               | 23 +++ 🖍          |
| Nature DSN                                                | 01 DSN men           | suelle             |            | •               |                   |
| Type DSN                                                  | 01 Déclaratio        | on normale         |            | -               |                   |
| Type traitement                                           | Test 🔻               | Blocs de versement | Oui 🔹      |                 | 🛨 Mes préférences |
| Pré-Contrôle DUCS                                         | Oui 🔫                | Calcul exonération | Non 🔻      | <del>+</del> †+ | Autocontrôle DSN  |
| Déclarer les blocs annuels                                | Non 🔻                | BOETH annuelle     | Non 👻      |                 |                   |
| Edition de l'état des charges                             | Non 🔻                | CSA annuelle       | Non 🔻      |                 | Mise à jour       |
| Régularisation du PAS                                     | Non 👻                | Solde TAPPR        | Oui 👻      | ß               | autocontrôle DSN  |
| du Salarié No                                             |                      | 🔾 au Salarié No 🛛  | 22222222   | Q,              |                   |
| Type de sortie                                            |                      |                    |            |                 |                   |
| O Impression                                              | Affic                | hage               | () F       | Pdf             |                   |
| Répertoire des DSN                                        |                      | C:\Users\4         | Agnès\Desk | ctop\           | Q                 |
| Fichier d'export                                          | DSN_TEST             | 2024_EM 50BIS_2024 | _01        |                 |                   |
| Répertoire                                                |                      |                    |            |                 | Q                 |
|                                                           |                      |                    |            |                 |                   |
|                                                           |                      |                    |            |                 |                   |

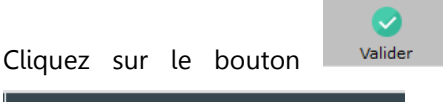

la seconde page de paramétrage apparaît. Cliquez dans l'onglet

Modules syndicat, paritarisme et divers

Dans le champ « Module Cotisation Paritarisme FCAP EAC », indiquez le

numéro de votre module spécifique (par défaut le module paramétré est 151220). Cliquez sur le bouton pour mémoriser la modification.

Valide

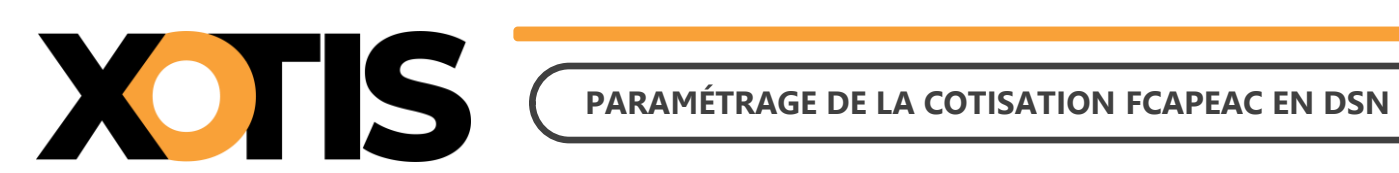

### **Exemple :** Le module spécifique pour la cotisation syndicale FCAPEAC est le 151205

| Paramétrage des Modules                         |        |                                   |                | ×       |
|-------------------------------------------------|--------|-----------------------------------|----------------|---------|
|                                                 |        |                                   | <b>Valider</b> | Fermer  |
| Général Modules syndicat, paritarisme et divers |        |                                   |                |         |
| Module Cotisation Syndicale au SPI              | 148701 | Module(s) de Droit d'auteur       |                |         |
| Module Cotisation Syndicale à l'USPA            | 148720 | Module(s) de Droit de doublage    | 125097,125     | 5098    |
| Module Cotisation Syndicale à l'UPCPUB          | 148730 | Module(s) de Droit de rediffusion | 120549,120550  | ,120551 |
| Module Cotisation Paritarisme FCAP EAC          | 151205 |                                   |                |         |
| Module non utilisé                              |        |                                   |                |         |
| Module non utilisé                              |        |                                   |                |         |
| Module non utilisé                              |        |                                   |                |         |
|                                                 |        |                                   |                |         |
|                                                 |        |                                   |                |         |
|                                                 |        |                                   |                |         |
|                                                 |        |                                   |                |         |
|                                                 |        |                                   |                |         |
|                                                 |        |                                   |                |         |
|                                                 |        |                                   |                |         |
|                                                 |        |                                   |                |         |
|                                                 |        |                                   |                |         |
|                                                 |        |                                   |                |         |

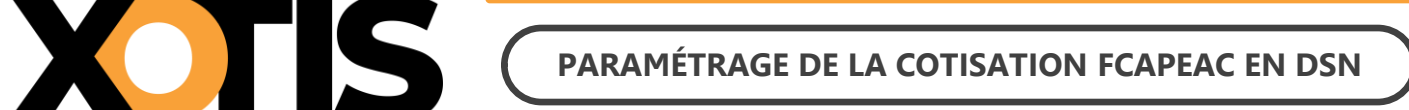

### PARTIE 5 : DANS LA DSN

Bien qu'il ne s'agisse pas d'une prévoyance, les consignes données par AUDIENS prévoient que la cotisation FCAPEAC doit être déclarée en DSN de la même façon qu'une prévoyance.

Dans la DSN, la cotisation FCAPEAC est déclarée sous le code organisme de la prévoyance AUDIENS (P0983).

| DUCS C       | Organisme FCAPEAC                             |            |             |                  |
|--------------|-----------------------------------------------|------------|-------------|------------------|
| Période: 0   | <u>)4/2024</u>                                |            |             |                  |
| 001          | Cotisation Paritarisme                        | 2 210,66   | 0,250       | 5,53             |
| Nombre de    | e lignes: 1                                   |            |             | 5,53             |
|              |                                               | Montant du | ı règlement | <u>5,53</u>      |
| Banque : TOT | 0 / NSMBFRPPXXX / FR7630788001000860044000782 | Node de    | paiement    | Prélèvement SEPA |

### Section 1 : Maille agrégée

L'affiliation à la cotisation FCAPEAC est envoyée dans le bloc S21.G00.15 « Adhésion prévoyance ».

Le montant du versement est envoyé dans le bloc **S21.G00.20** « *Versement organisme de protection sociale* » et dans le bloc **S21.G00.55** « *Composant du versement* ».

### **Section 2 : Maille nominative**

Pour chaque salarié et pour chaque bulletin dans lequel elle est calculée, la cotisation FCAPEAC est déclarée via les blocs :

- S21.G00.70 « Affiliation prévoyance »,
- S21.G00.78 « Base assujettie », dont le code de base assujettie est valorisé à 31 « Eléments de cotisation Prévoyance, Santé, retraite supplémentaire »,
- S21.G00.79 « Composant de base assujettie » dont le type de composant est valorisé à 10 « Salaire brut prévoyance »,
- S21.G00.81 « Cotisation individuelle ».